## 校级精品在线开放课程

### 《Java程序设计》

# Eclipse 开发工具

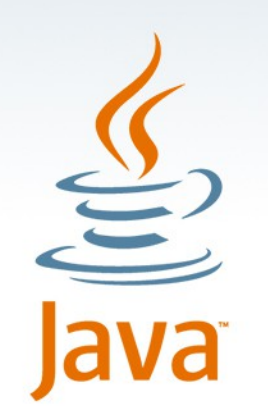

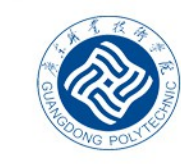

廣东旗業投貨學院 GUANGDONG POLYTECHNIC

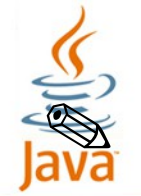

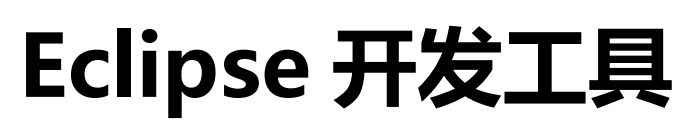

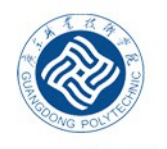

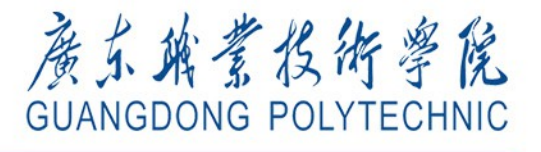

Eclipse 概述

- 在实际项目开发过程中,由于使用记事本编写代码速度慢,且不容易排错, 所以程序员很少用它来编写代码。为了提高程序的开发效率,大部分软件开 发人员都是使用集成开发工具(IDE, Integrated Development Environment) 来进行 Java 程序开发的。正所谓"工欲善其事,必先利其器",接下来就为 读者介绍一种 Java 常用的开发工具—— Eclipse。
- <sup>></sup> Eclipse 是由蓝色巨人 IBM 花费巨资开发的一款功能完整且成熟的 IDE 集成开 发环境,它是一个开源的、基于 Java 的可扩展开发平台,是目前最流行的 Java 语言开发工具。 Eclipse 具有强大的代码编排功能,可以帮助程序开发人 员完成语法修正、代码修正、补全文字、信息提示等编码工作,大大提高了 程序开发的效率。

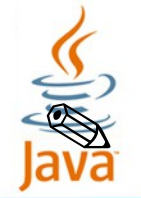

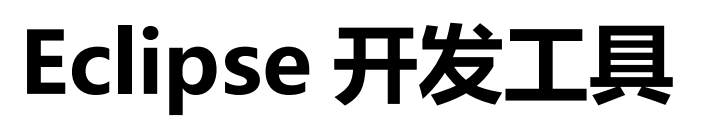

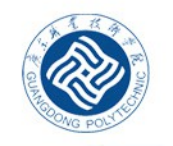

廣东路蒙投術學院

GUANGDONG POLYTECH

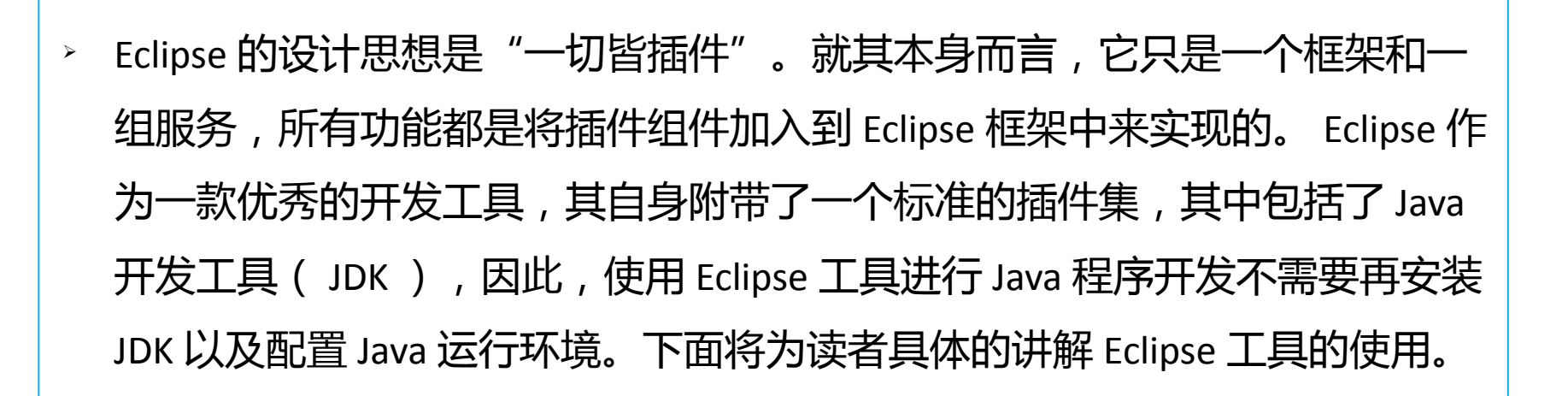

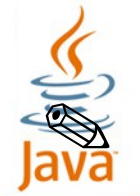

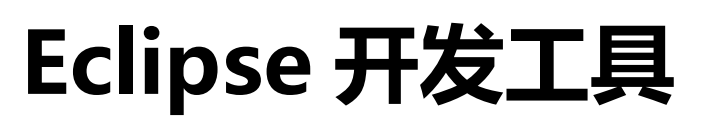

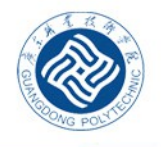

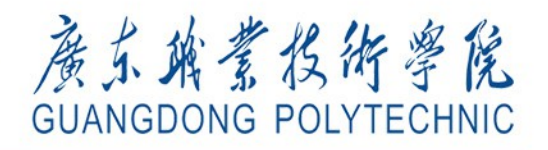

### Eclipse 的安装与启

Eclipse 的安装非常简单, 仅需要对下载后的压缩文件进行解压即可完成安装操作, 接下来分别从安装、启动、工作台以及透视图等方面进行详细的讲解。

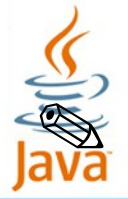

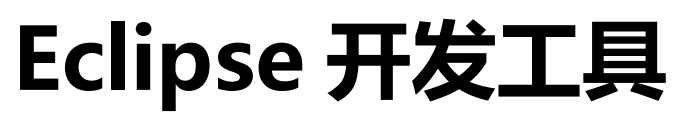

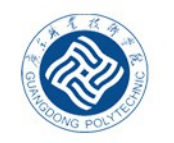

GUANGDONG POLYTECH

#### 1、安装 Eclipse 开发工具

 Eclipse 是针对 Java 编程的集成开发环境(IDE),读者可以登录 Eclipse 官网 http://www.eclipse.org 免费下载。 Eclipse 安装时只需将下载好的 ZIP 包解压保 存到指定目录下(例如 D:\eclipse)就可以使用了。本教材使用的 Eclipse 版本 是 Juno Service Release 2。

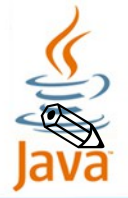

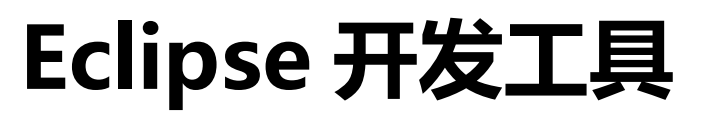

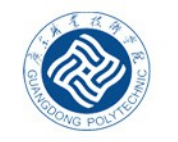

**GUANGDONG POLYTECHNIC** 

### 2 、启动 Eclipse 开发工具

Eclipse 的启动非常简单,直接在 Eclipse 安装文件中运行 eclipse.exe 文件即可,接下来会出现如下图所示的启动界面。

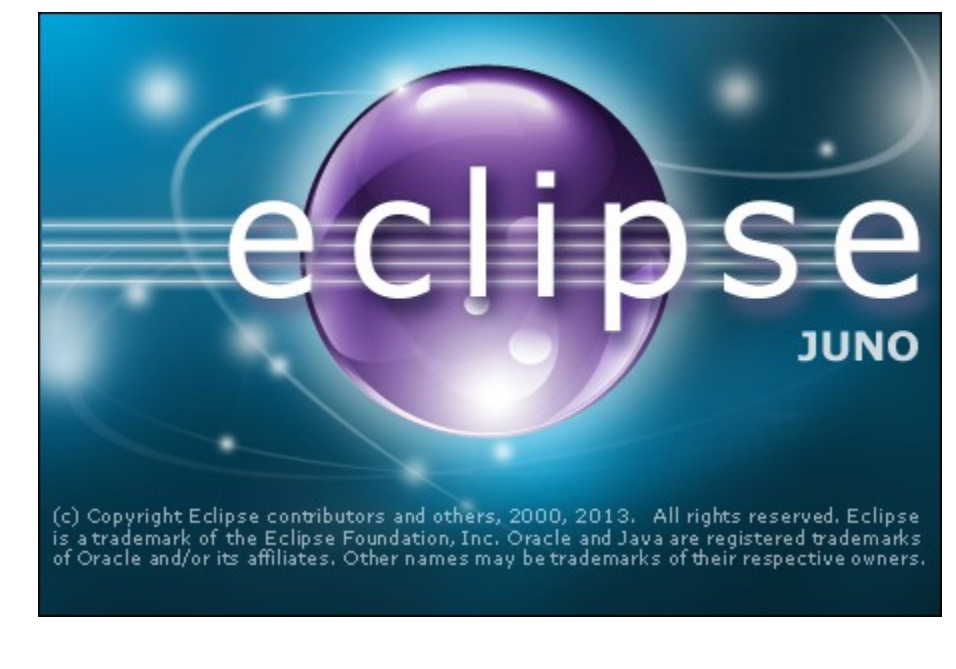

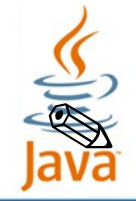

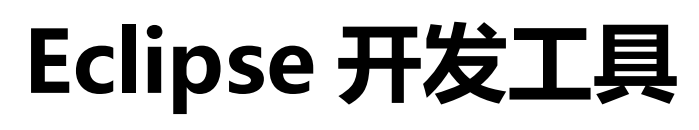

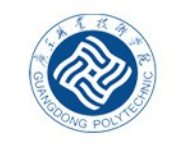

廣东路業投術學院

GUANGDONG POLYTECHNIC

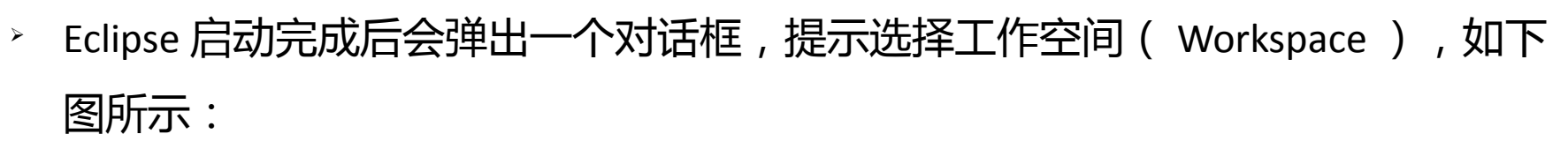

| Workspace Launcher                                                                                                    | ×                |
|----------------------------------------------------------------------------------------------------|------------------|
| 注意: Eclipse 每次启动都会出现选择工作空间的对话框,如果不想每次都选择工作空间,可以将此图【Use this as the default and do not ask again】复选框选中,这就相当于为 Eclipse 工具选择了默认的工作空间,再次启动时将不再出现提示对话框。 | ▼ <u>B</u> rowse |
| ОК                                                                                                    | Cancel           |

工作空间用于保存 Eclipse 中创建的项目和相关设置。此处使用 Eclipse 提供的默认 路径为工作空间,当然,也可以单击【Browse】按钮来更改,工作空间设置完成 后,单击【OK】按钮即可

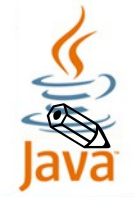

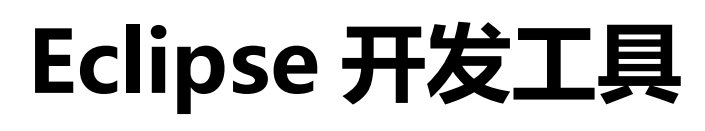

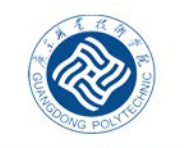

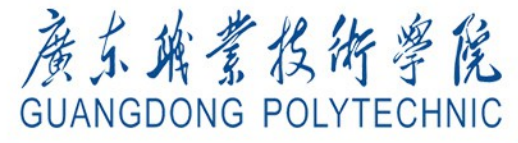

> 工作空间设置完成后,由于是第一次打开,会进入 Eclipse 的欢迎界面,如下

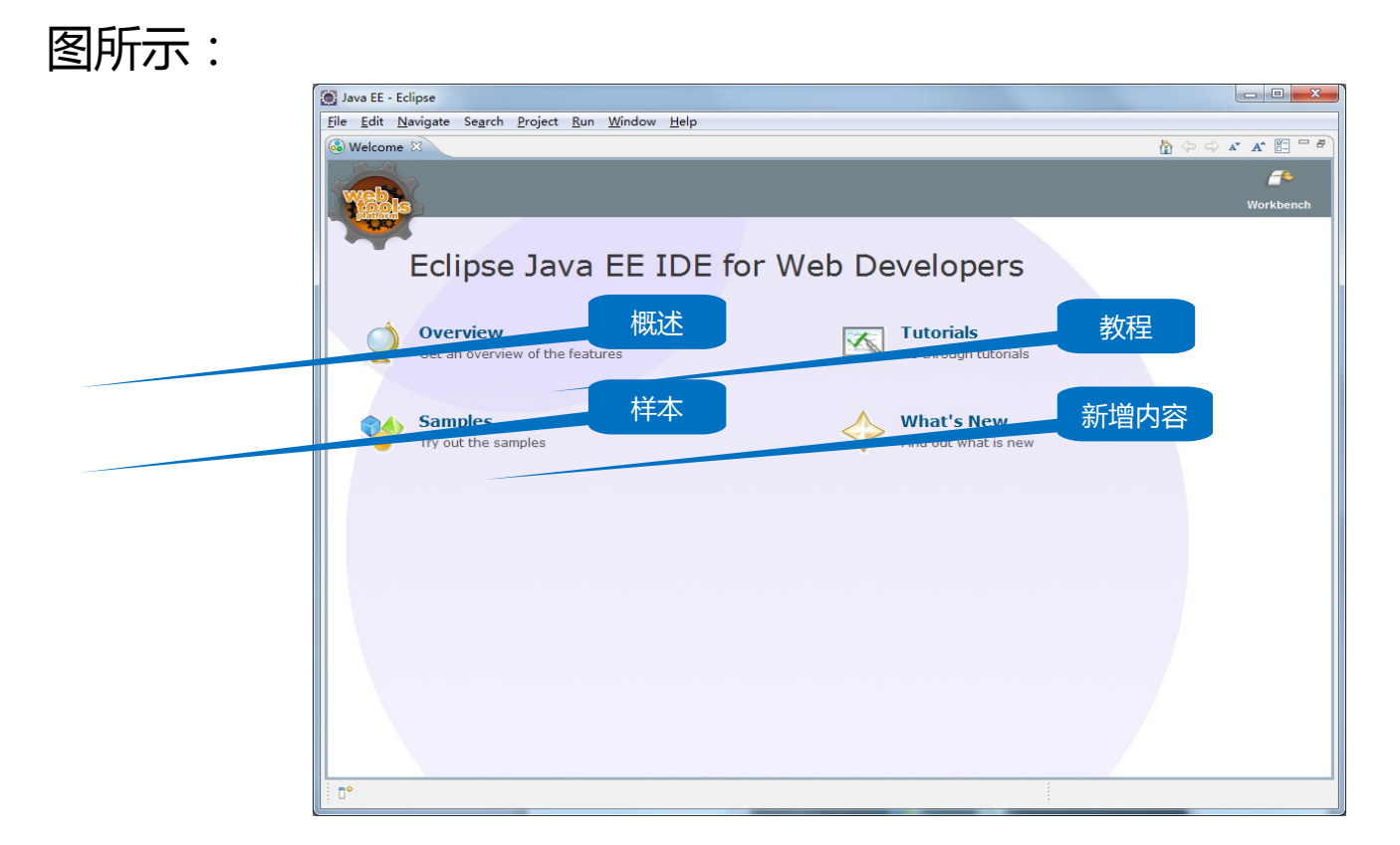

上图所示的欢迎界面中有四个功能图标,鼠标悬浮在图标上面即会显示这些信息。

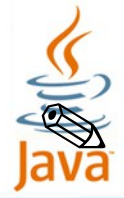

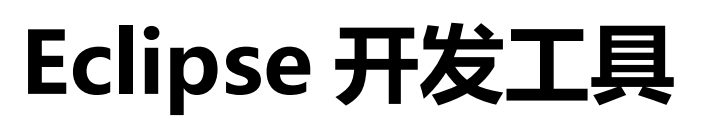

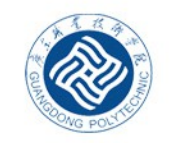

廣东端業投術學院

**GUANGDONG POLYTECHNIC** 

3、 Eclipse 工作台

> 在 Eclipse 欢迎界面单击关闭欢迎界面窗口,就进入 Eclipse 工作台界面, Eclipse

工作台主要由标题栏、菜单栏、工具栏、透视图四部分组成,如下图所示: - -标题栏 🛶 💽 Java - Eclipse 菜单栏 — File Edit Navigate Search Project Run Window Help 透视图选项 |工具栏 🛶 || 🛅 \* 🗒 🖻 🌼 \* 🔾 \* 💊 😰 🧭 \* 🖢 🖉 \* 🖢 \* \* \* \* \* \* \* \* \* \* \* Ouick Access 🟥 📳 Java - -- -🗏 Task List 🔀 🕆 Package Explorer 🛛 💣 🕶 📴 📽 🛛 👟 E 💲 🔛 Find 🔍 🕨 All 🕨 Acti... 任务列表视图 Connect Mylyn Connect to your task and ALM tools or create a local task. 文本编辑器视图 Je Outline 🖂 Eq An outline is not available. 透视图 < 包资源管理器视图 大纲视图 🖹 Problems 🛛 @ Javadoc 🔞 Declaration 📃 Console 🔀 🛃 🖳 🔻 📑 🗖 🗖 No consoles to display at this time. 问题视图、文档视图、声明视图、控制台视图

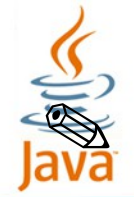

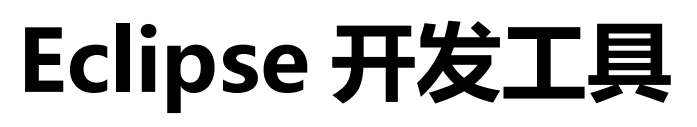

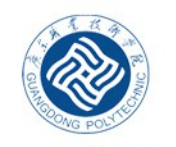

廣东路蒙投術學院

GUANGDONG POLYTECHNI

- > 从上图可以看到,工作台界面上有包资源管理视图、文本编辑器视图、大纲视图等多个模块,这些视图大多都是用来显示信息的层次结构和实现代码编辑,下面是 Eclipse 工作台上的几种主要视图的作用:
  - · Package Explorer (包资源管理器视图):用来显示项目文件的组成结构。
  - · Editor (文本编辑器):用来编写代码的区域。
  - · Problems (问题视图):显示项目中的一些警告和错误。
  - · Console (控制台视图):显示程序运行时的输出信息、异常和错误。
  - · Outline (大纲视图):显示代码中类的结构。
- 视图可以有自己独立的菜单和工具栏,它们可以单独出现,也可以和其他视
   图叠放在一起,并且可以通过拖动随意改变布局的位置。
- Eclipse 工作台界面处于中间位置的是文本编辑器(editor),代码编写要在
   该区域中完成,文本编辑器具有代码提示、自动补全、撤销(undo)等功能
   ,关于如何使用这些功能将在后面进行详细讲解。

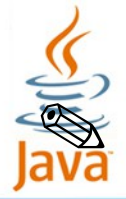

示:

### Eclipse 开发工具

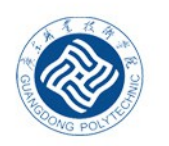

廣东路蒙投術學院

GUANGDONG POLYTECHNIC

#### 4、 Eclipse 透视图

- > 透视图(Perspective)是比视图更大的一种概念,用于定义工作台窗口中视图的初始设置和布局,目的在于完成特定类型的任务或使用特定类型的资源。在 Eclipse的开发环境中提供了几种常用的透视图,如Java透视图、资源透视图、 调试透视图、小组同步透视图等。用户可以通过界面右上方的透视图按钮 在不 同的透视图之间切换。选择要进入的透视图,也可以在菜单栏中选择
  - 【Window】→【Open Perspective】→【Other】打开其他透视图,如下图所

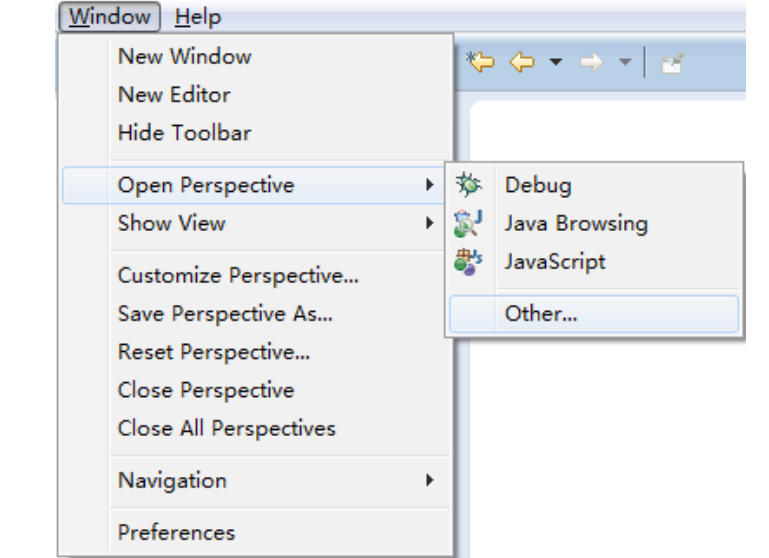

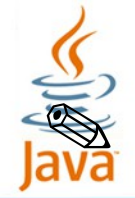

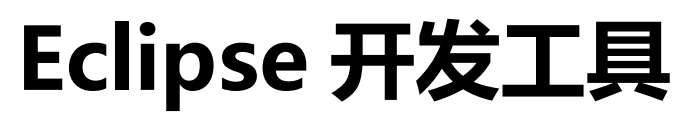

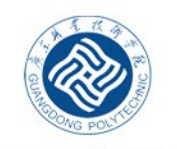

**GUANGDONG POLYTECHNIC** 

左弹出的"Open Perspective"对话框中选择用户要打开的透视图,如下图所示。
同一时刻只能有一个透视图是活动的,该活动的透视图可以控制哪些视图显示
在工作台界面上,并控制这些视图的大小和位置,在透视图中的设置更改不会
影响编辑器的设置。

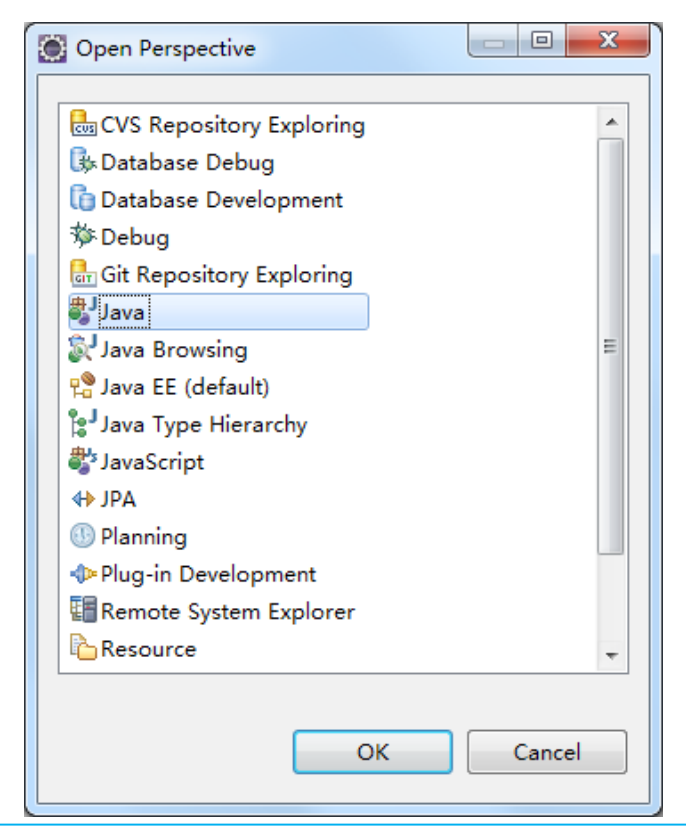

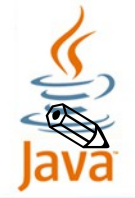

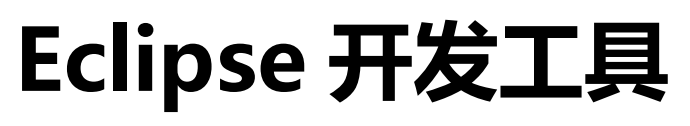

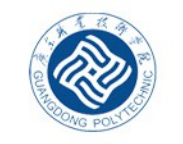

廣东路臺投術學院

GUANGDONG POLYTECHNIC

> 如果一不小心错误的操作了透视图 (Perspective),比如关闭了透视图中的包资 源管理视图,这时可以通过【Window】→【Show View】来选择想要打开的 视图,也可以重置透视图,步骤如下:在菜单栏选择【Window】→【Reset Perspective】,如下图所示,这样就可以恢复到原始状态。

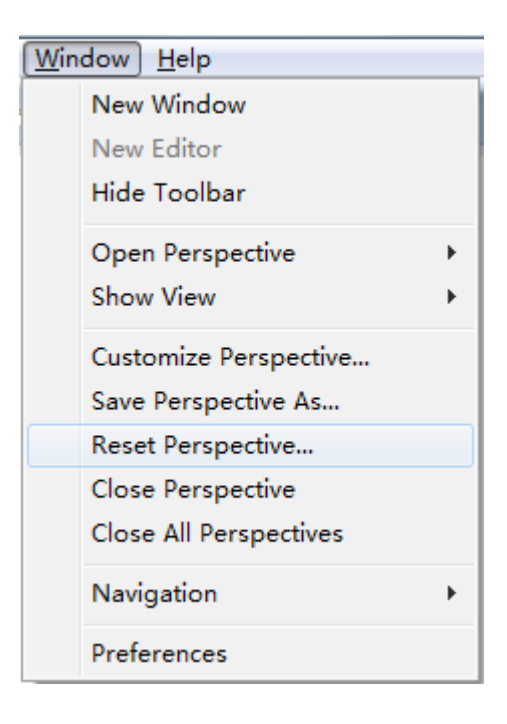

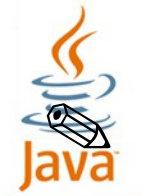

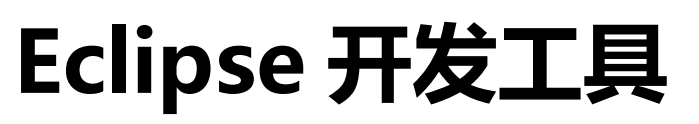

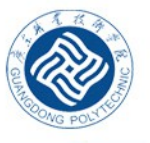

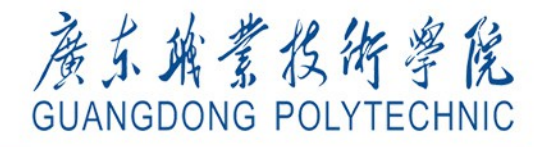

Eclipse 进行程序开

 通过前面的学习,读者对 Eclipse 开发工具应该有了一个基本的认识。接下 来通过 Eclipse 创建一个 Java 程序,并实现在控制台上打印 "Hello World !",具体步骤如下:

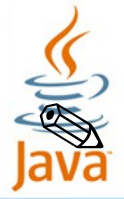

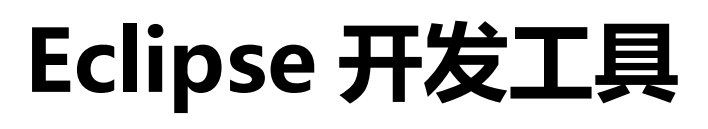

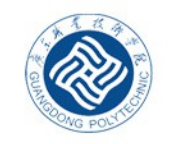

### 廣东旗業投術學院 GUANGDONG POLYTECHNIC

1、<mark>创建</mark> Java <mark>项目</mark>

≻ 在 Eclipse 窗口中选择菜单【File】
 →【New】→【Java Project】,
 或者在 Package Explorer 视图中单
 击鼠标右键,然后选择菜单
 【New】→【Java Project】会出
 现一个【new Java Project】对话
 框,如右图所示:

| New Java Project                                                   |                                          |
|--------------------------------------------------------------------|------------------------------------------|
| Create a Java Project<br>Create a Java project in the workspace or | r in an external location.               |
| Project name: chapter01                                            |                                          |
| ✓ Use default location                                             |                                          |
| Location: D:\eclipseWorkspace\worksp                               | ace\chapter01 Browse                     |
| JRE                                                                |                                          |
| Use an execution environment JRE:                                  | JavaSE-1.7                               |
| O Use a project specific JRE:                                      | jre7 *                                   |
| ◎ Use default JRE (currently 'jre7')                               | Configure JREs                           |
| Project layout                                                     |                                          |
| O Use project folder as root for source                            | es and class files                       |
| © Create separate folders for sources                              | and class files <u>Configure default</u> |
| Working sets                                                       |                                          |
| Add project to working sets                                        |                                          |
| Working sets:                                                      | ▼ Select                                 |
| working sets:                                                      | Select                                   |
| (?) Sack                                                           | Next > Finish Cancel                     |

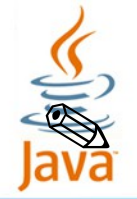

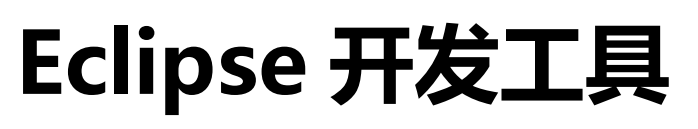

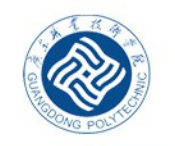

**GUANGDONG POLYTECHNIC** 

左上图对话框中【Project name】文本框表示项目的名称,这里将项目命名为 chapter01,其余选项保持默认,然后单击【Finish】按钮完成项目的创建。这时,在 Package Explorer 视图中便会出现一个名称为【chapter01】的 Java 项目,如下图所示:

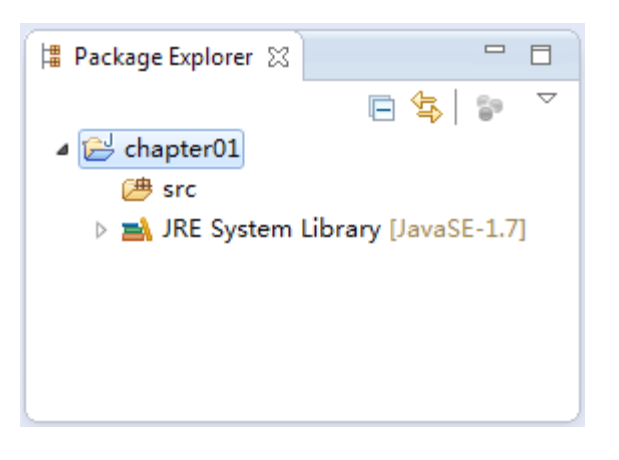

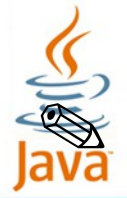

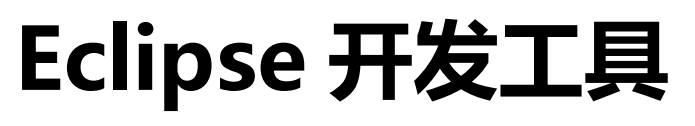

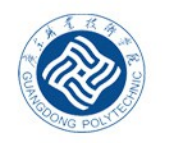

GUANGDONG POLYTECHNIC

### 2、在项目下创建包

 

 在 Package Explorer 视图中,鼠标右键单击【chapter01】项目下的 src 文件夹, 选择【New】→【Package】,会出现一个【New Java Package】对话框,其 中【Source folder】文本框表示项目所在的目录,【Name】文本框表示包的名 称,这里将包命名为"cn.itcast.chapter01",如下图所示:

🔘 New Java Package Java Package Create a new Java package. Creates folders corresponding to packages. Source folder: chapter01/src Browse... cn.itcast.chapter01 Name: Create package-info.java ? Finish Cancel

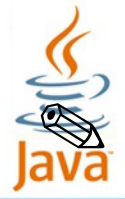

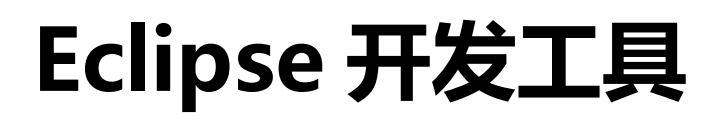

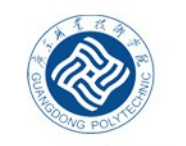

### 廣东旗業投術學院 GUANGDONG POLYTECHNIC

| 3、创建 Java 类             |                                              |                                                                                                |                 |
|-------------------------|----------------------------------------------|------------------------------------------------------------------------------------------------|-----------------|
|                         | New Java Class                               |                                                                                                |                 |
|                         | <b>Java Class</b><br>Create a new Java       | class.                                                                                         | O               |
| 总标去键的主句夕、选择             | Source fol <u>d</u> er:                      | chapter01/src                                                                                  | Br <u>o</u> wse |
| 郎你们健于山已石,也并             | Pac <u>k</u> age:                            | cn.itcast.chapter01                                                                            | Bro <u>w</u> se |
| 【 New 】→【 Class 】会出现一个  | Enclosing type:                              |                                                                                                | Bro <u>w</u> se |
| 【Now Java Class 】对话框 加右 | Na <u>m</u> e:                               | HelloWorld                                                                                     | ]               |
|                         | Modifiers:                                   | ● public ○ default ○ private ○ protected                                                       |                 |
| 图所示:                    | Superclass:                                  | abstract tinal static                                                                          | Browse          |
|                         | Interfaces:                                  |                                                                                                | Add             |
|                         |                                              |                                                                                                |                 |
|                         |                                              |                                                                                                | Remove          |
|                         | Which method stubs would you like to create? |                                                                                                |                 |
|                         |                                              | <u>Constructors from superclass</u>                                                            |                 |
|                         | Do you want to ad                            | Inherited abstract methods d comments <sup>2</sup> (Configure templates and default value beau | (e)             |
|                         | Do you want to ad                            | Generate comments                                                                              | <u>e)</u>       |
|                         |                                              |                                                                                                |                 |
|                         | ?                                            | <u> </u>                                                                                       | Cancel          |

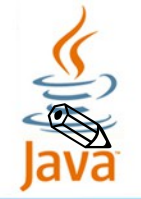

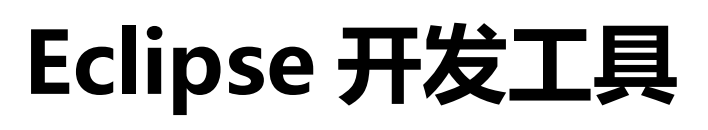

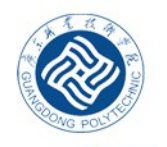

GUANGDONG POLYTECHNIC

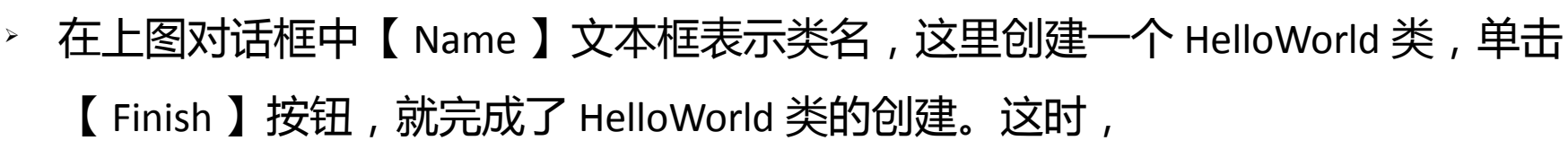

在"cn.itcast.chapter01"包下就出现了一个 HelloWorld.java 文件,如下图所示:

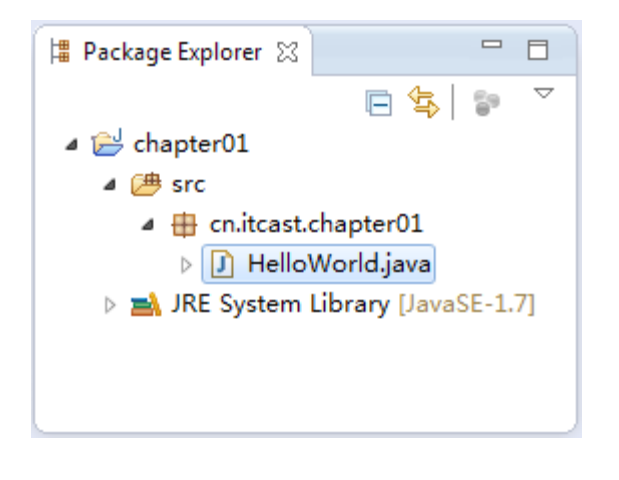

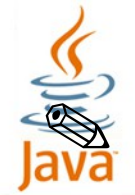

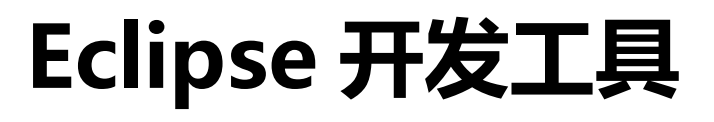

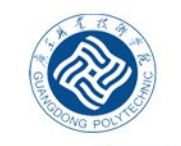

廣东旗業投術學院 GUANGDONG POLYTECHNIC

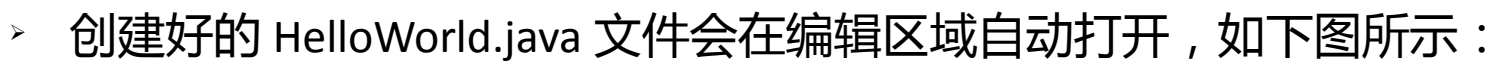

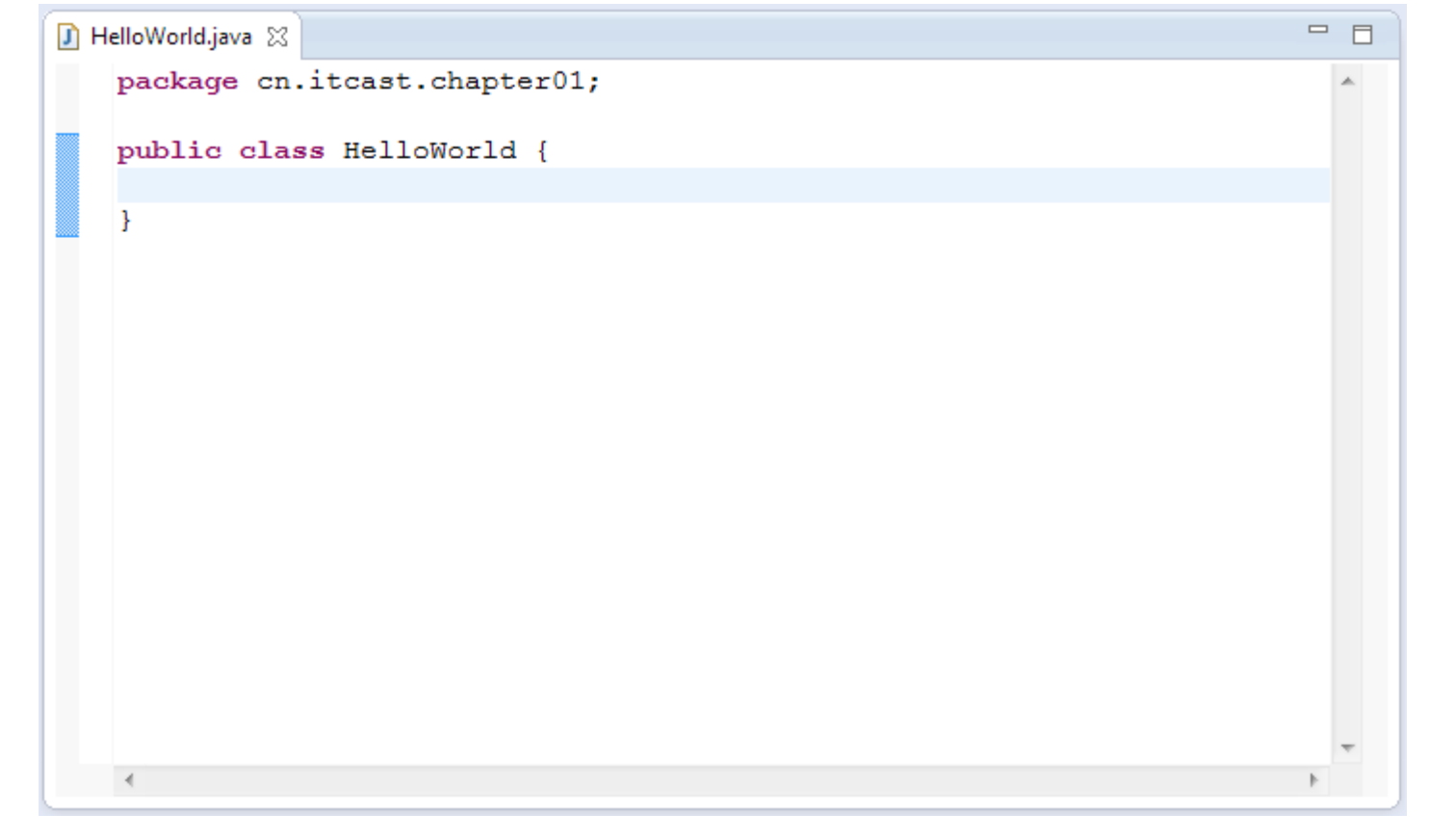

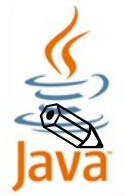

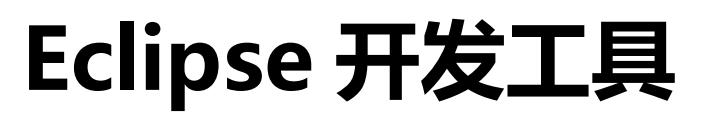

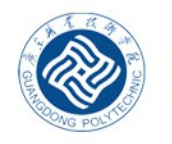

**GUANGDONG POLYTECHNIC** 

4、编写程序代码

创建好了 HelloWorld 类后,接着就可以在上图文本编辑器里完成代码的编写工作,在这里只写 main()方法和一条输出语句 "System.out.println("Hello World !");",如下图所示:

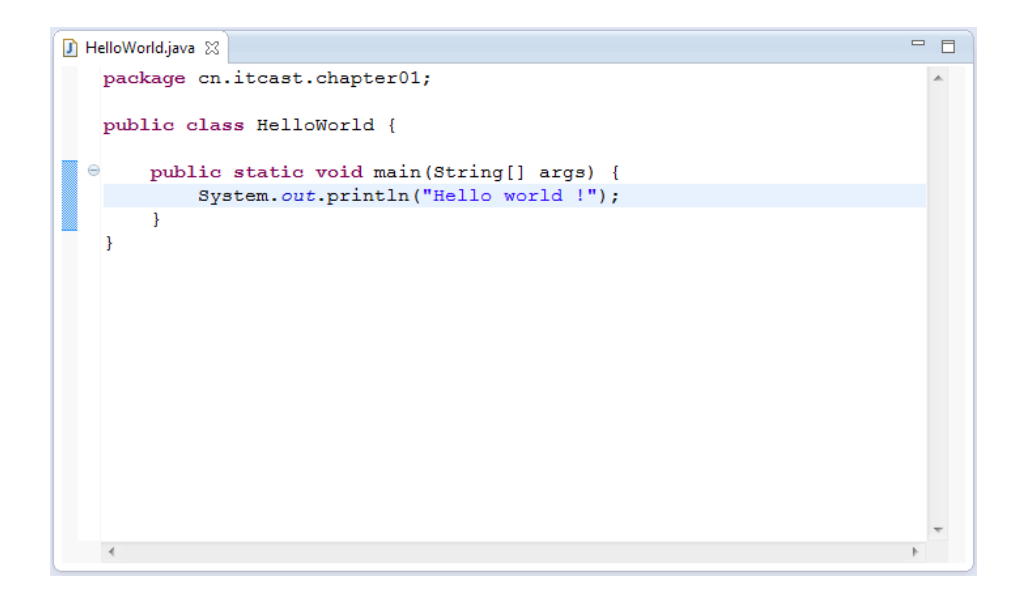

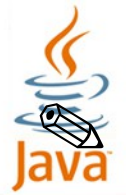

5.

运行程序

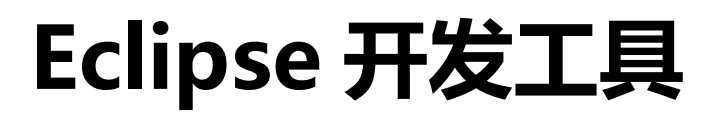

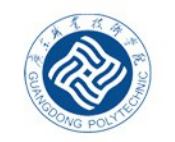

廣东旗業投術學院

**GUANGDONG POLYTECHNIC** 

> 程序编辑完成之后,鼠标右键单击 Package Explorer 视图中的 HelloWorld.java 文件

, 在弹出框中选择【 Run As 】→【 Java Application 】运行程序, 如下图所示:

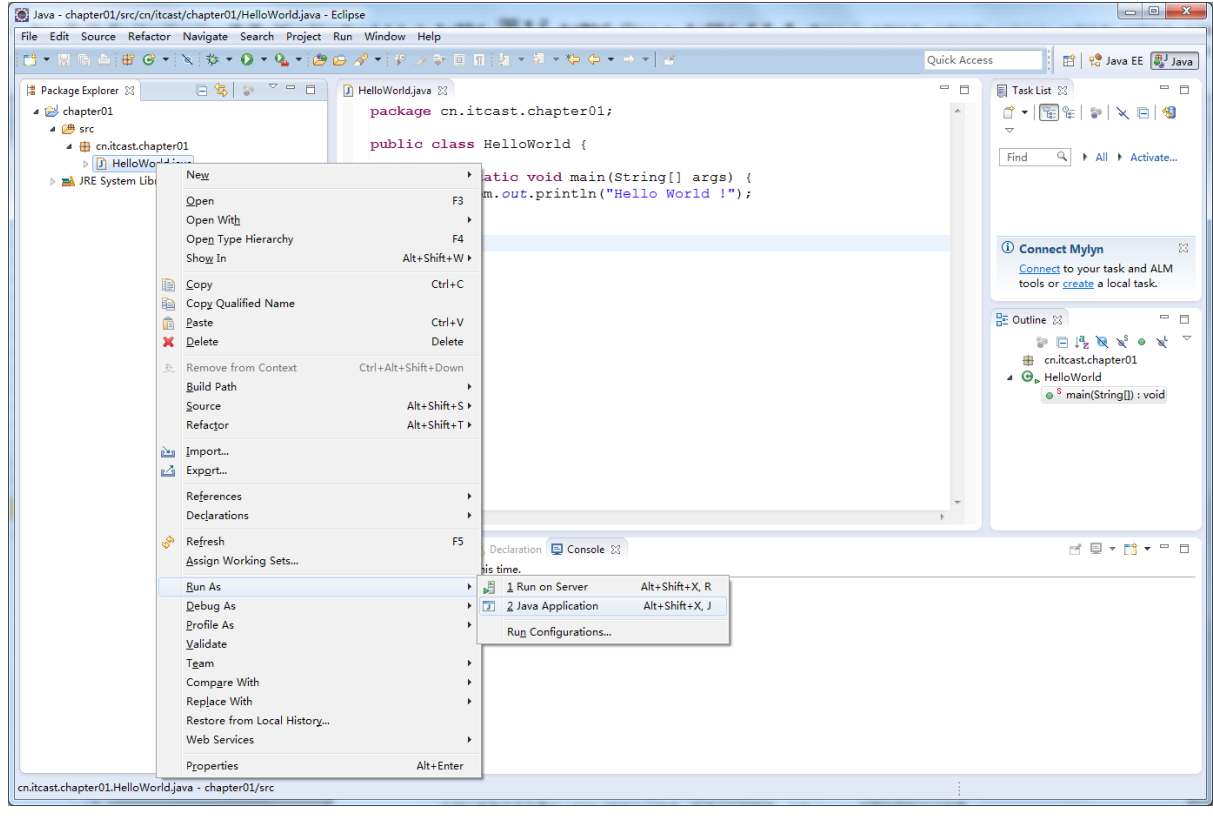

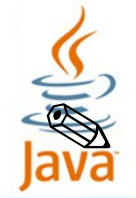

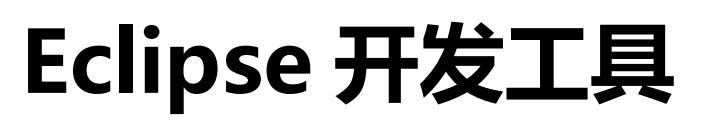

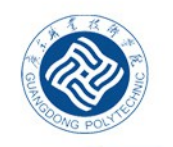

GUANGDONG POLYTECHNIC

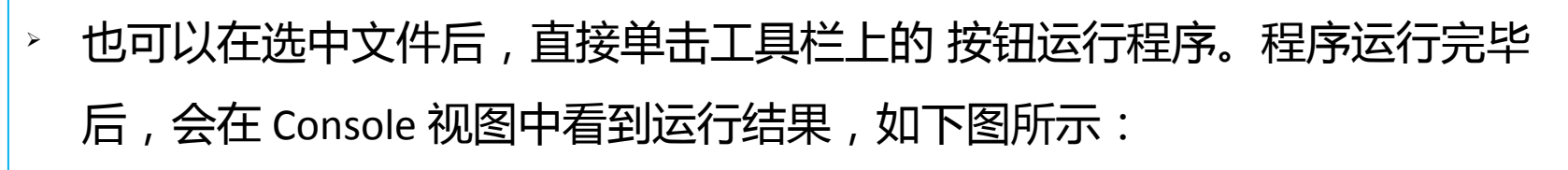

| 🔝 Problems @ Javadoc 🚯 Declaration 🚍 Console 🛛 🔲 🗱 🎇 📑 📰 🖅 💌 👘 🔹 👘                                              |     |
|----------------------------------------------------------------------------------------------------|-----|
| <terminated> HelloWorld [Java Application] E:\JDK\jdk1.7.0_60\bin\javaw.exe (2016-3-23 上午10:40:29)</terminated> |     |
| Hello World !                                                                                                   | ~   |
|                                                                                                    |     |
|                                                                                                    |     |
|                                                                                                    | _   |
| 4                                                                                                    | - F |
|                                                                                                    |     |

> 至此,就完成了在 Eclipse 中创建 Java 项目,以及在项目下编写和运行程序 的讲解。

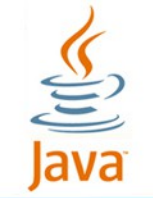

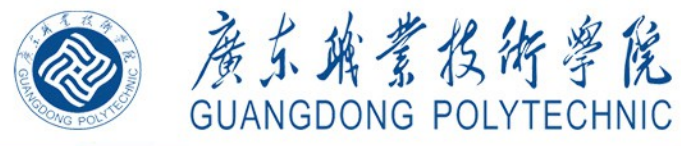

参考资料

- □ 传智播客 《 Java 基础入门》第2版 清华大学出版设计
- □ 菜鸟教程网站
- □ 简书网站
- w3cSchool 网站

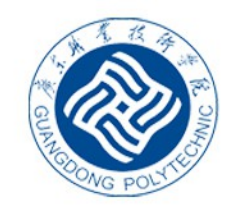

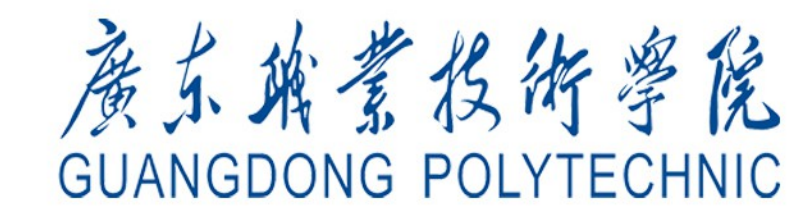

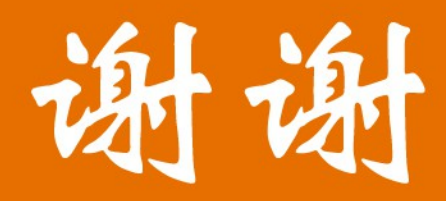

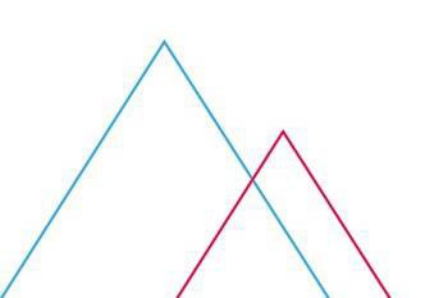